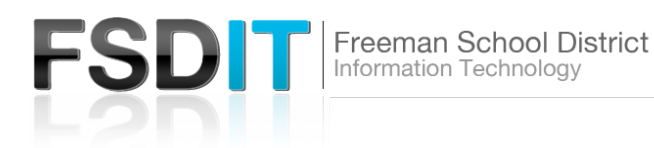

## Introduction

Shadow Copy is a feature staff and students can use to restore or recover recently modified or deleted files or folders. This allows Windows users to recover recently modified files/folders on your own, without having to call for help

| ork > fsd-data > staff > treed > Docum                                                                                                    | ents                                                                                                    |
|----------------------------------------------------------------------------------------------------|----------------------------------------------------------------------------------------------------|
| Name                                                                                                    | Date modified Type                                                                                                    |
| Adobe<br>Camtasia<br>Custom Office Templates<br>DYMO Label<br>exacqVision Files<br>FXHOME<br>Music<br>My Labels<br>New folder<br>OneNote Notebooks<br>Outlook Files<br>Pictures | View       >         Sort by       >         Group by       >         Refresh       >         Customize this folder       >         Paste       >         Paste shortcut       Undo Copy       Ctrl+Z         New       >         Properties       > |
| Videos                                                                                                    | 10/8/2019 11:01 PM File folder                                                                                                    |

## STEP 1

Open the folder where the file you need restored was located in. **Right Click** in the white space of the directory where the file or folder was stored and select **Properties**.

| General                         | Offline Files     |                 | Security       |                   |
|---------------------------------|-------------------|-----------------|----------------|-------------------|
| Location                        | Previous Versions |                 | Customize      |                   |
| Previou points.                 | is versions come  | from File Histo | ry or from res | tore              |
| Name                            |                   | Date modif      | ied            | ^                 |
| / Today (2)                     |                   |                 |                | - 1               |
| 🗄 Document                      | s                 | 10/30/2019      | 12:01 PM       |                   |
| Document                        | s                 | 10/30/2019      | 7:01 AM        |                   |
| <ul> <li>Yesterday (</li> </ul> | 2)                |                 |                |                   |
| Document                        | s                 | 10/29/2019      | 12:00 PM       |                   |
| Document                        | s                 | 10/29/2019      | 7:00 AM        |                   |
| Earlier this                    | week (2) —        |                 |                | >                 |
|                                 |                   | Open            | ▼ Restor       | re   <del>-</del> |

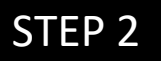

Click on the **"Previous Versions"** tab when the properties window opens. A list of backups will be shown with a date/time stamp. **Select** a Date/Time of the last know good copy of your file or directory.

You now have 2 different options: Open or Restore

- Open to browse the contents of the folder as it appeared at that time and restore a selected file
- Restore restore the full contents of the folder to its original location overwriting any new files. (Do Not Use)

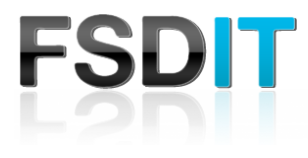

| vork > fsd-data > staff > staff (Today                                                                                                    | /, October 30, 2019, 1 hour ago) ⇒ | treed (Today, O |
|----------------------------------------------------------------------------------------------------|------------------------------------|-----------------|
| Name                                                                                                    | Date modified                      | Туре            |
| Adobe                                                                                                    | 10/30/2019 12:01 PM                | File folder     |
| 📙 Camtasia                                                                                                    | 10/30/2019 12:01 PM                | File folder     |
| Custom Office Templates                                                                                                    | 10/30/2019 12:01 PM                | File folder     |
| DYMO Label                                                                                                    | 10/30/2019 12:01 PM                | File folder     |
| exacqVision Files                                                                                                    | 10/30/2019 12:01 PM                | File folder     |
| FXHOME                                                                                                    | 10/30/2019 12:01 PM                | File folder     |
| Music                                                                                                    | 10/30/2019 12:01 PM                | File folder     |
| My Labels                                                                                                    | 10/30/2019 12:01 PM                | File folder     |
| New folder                                                                                                    | 10/30/2019 12:01 PM                | File folder     |
| oneNote Notebooks                                                                                                    | 10/30/2019 12:01 PM                | File folder     |
| Outlook Files                                                                                                    | 10/30/2019 12:01 PM                | File folder     |
| Pictures                                                                                                    | 10/30/2019 12:01 PM                | File folder     |
| - Snagit                                                                                                    | 10/30/2019 12:01 PM                | File folder     |
| and the second second se | 10/20/2010 12 01 014               | F11 6 1 1       |

## STEP 3

Selecting **Open** is the best option. You will see a list of files in selected folder. Find the specified file that you want to restore and then **copy/paste or drag/drop** to any location in your documents or desktop folders. You will notice across the top bar the timestamp of the folder displayed (ie. October 30,2019)

Backups are taken at 7:00am and 12:00 pm daily.